## **BLENDER SHORTCUTS 1**

| Taste                          | Funktion im Objekt-<br>Modus                                                            | Funktion im<br>Edit-Modus                                                                  |
|--------------------------------|-----------------------------------------------------------------------------------------|--------------------------------------------------------------------------------------------|
| linke Maus-<br>taste (LMB)     | Befehl bestätigen                                                                       | Befehl bestätigen                                                                          |
| mittlere<br>Maustaste<br>(MMB) | Ansicht drehen<br>bzw. bewegen (je<br>nach Voreinstel-<br>lung)                         | Ansicht drehen<br>bzw. bewegen (je<br>nach Voreinstel-<br>lung)                            |
| Shift-MMB                      | Ansicht drehen<br>bzw. bewegen (je<br>nach Voreinstel-<br>lung)                         | Ansicht drehen<br>bzw. bewegen (je<br>nach Voreinstel-<br>lung)                            |
| rechte<br>Maustaste<br>(RMB)   | Objekt auswählen;<br>Befehl abbrechen                                                   | Objekt auswählen;<br>Befehl abbrechen                                                      |
| Shift-RMB                      | Auswahl aufheben                                                                        | Auswahl aufheben                                                                           |
| Scrollrad                      | Größe der Ansicht verändern                                                             | Größe der Ansicht<br>verändern                                                             |
| A                              | Alle Objekte/keine<br>Objekte auswählen                                                 | Alle Vertices/keine<br>Vertices auswählen                                                  |
| В                              | Bereich auswählen                                                                       | Bereich auswählen                                                                          |
| B-B                            | Auswahlstempel                                                                          | Auswahlstempel                                                                             |
| С                              | Ansicht auf Cursor-<br>position zentrieren                                              | Ansicht auf Cursor-<br>position zentrieren                                                 |
| Shift-C                        | Zentriert Cursor<br>und Ansicht                                                         | Zentriert Cursor<br>und Ansicht                                                            |
| Alt-D                          | Link <mark>des markiert</mark> en<br>Objekts erstellen                                  |                                                                                            |
| Shift-D                        | Kopie der mar-<br>kierten Objekte<br>erstellen                                          | Kopie der mar-<br>kierten Vertices<br>erstellen                                            |
| E                              | -                                                                                       | Extrudieren der markierten Vertices                                                        |
| G                              | Bewegen von<br>ausgewählten<br>Objekten                                                 | Bewegen von aus-<br>gewählten Vertices                                                     |
| GX<br>(bzw. GY<br>oder GZ      | Verschieben der<br>ausgewählten<br>Objekte entlang der<br>X- (bzw. Y- oder Z-)<br>Achse | Verschieben der<br>ausgewählten Ver-<br>tices entlang der<br>X- (bzw. Y- oder Z-)<br>Achse |
| Strg-J                         | Ausgewählte Ob-<br>jekte verbinden                                                      | -                                                                                          |
| Shift-K                        | -                                                                                       | Messer (zum<br>Erzeugen neuer<br>Vertices zwischen<br>ausgewählten<br>Vertices)            |

|                                                                                                    | Taste                                                   | Funktion im Objekt-<br>Modus                                                                                         | Funktion im<br>Edit-Modus                                                                                               |
|----------------------------------------------------------------------------------------------------|---------------------------------------------------------|----------------------------------------------------------------------------------------------------|----------------------------------------------------------------------------------------------------|
|                                                                                                    | Μ                                                       | Ausgewählte<br>Objekte auf andere<br>Ebene verschieben                                                               | Ausgewählte<br>Vertices um Achse<br>spiegeln                                                                            |
|                                                                                                    | Ν                                                       | Numerische<br>Eingabe von<br>Name, Parent, Ort,<br>Rotation und Größe<br>des ausgewählten<br>Objekts                 | Numerische Einga-<br>be von Name, Pa-<br>rent und Mittelpunkt<br>der ausgewählten<br>Vertices                           |
|                                                                                                    | Q                                                       | Blender beenden<br>(gibt keine War-<br>nung, falls nicht<br>abgespeichert<br>wurde)                                  | Blender beenden<br>(gibt keine War-<br>nung, falls nicht<br>abgespeichert<br>wurde)                                     |
|                                                                                                    | R                                                       | Rotieren der aus-<br>gewählten Objekte                                                                               | Rotieren der aus-<br>gewählten Vertices                                                                                 |
|                                                                                                    | R(Winkel)<br>z. B. R45                                  | Rotieren der aus-<br>gewählten Objekte<br>im angegebenen<br>Ausmaß (z. B. 45°)                                       | Rotieren der aus-<br>gewählten Vertices<br>im angegebenen<br>Ausmaß (z. B. 45°)                                         |
|                                                                                                    | RX<br>(bzw. RY<br>oder RZ                               | Rotieren der aus-<br>gewählten Objekte<br>um die X- (bzw.<br>Y- oder Z-) Achse                                       | Rotieren der aus-<br>gewählten Vertices<br>um die X- (bzw.<br>Y- oder Z-) Achse                                         |
| and the second second se | RX(Winkel)<br>(bzw.<br>RY(Winkel)<br>oder<br>RZ(Winkel) | Rotieren der aus-<br>gewählten Objekte<br>um die X- (bzw.<br>Y- oder Z-) Achse<br>im angegebenen<br>Ausmaß           | Rotieren der aus-<br>gewählten Vertices<br>um die X- (bzw.<br>Y- oder Z-) Achse<br>im angegebenen<br>Ausmaß             |
|                                                                                                    | S                                                       | Skalieren der aus-<br>gewählten Objekte<br>(gedrückte MMB<br>bewirkt Skalieren<br>um lokale Achse)                   | Skalieren der aus-<br>gewählten Vertices<br>(gedrückte MMB<br>bewirkt Skalieren<br>um lokale Achse)                     |
|                                                                                                    | S(Faktor)<br>z. B. S1.5                                 | Skalieren der aus-<br>gewählten Objekte<br>um den angegebe-<br>nen Faktor (z. B.<br>um 1,5 = 150%)                   | Skalieren der aus-<br>gewählten Vertices<br>um den angegebe-<br>nen Faktor (z. B.<br>um 1,5 = 150%)                     |
|                                                                                                    | SX<br>(bzw. SY<br>oder SZ                               | Skalieren der aus-<br>gewählten Objekte<br>um die X- (bzw.<br>Y- oder Z-)Achse                                       | Skalieren der aus-<br>gewählten Vertices<br>um die X- (bzw.<br>Y- oder Z-) Achse                                        |
|                                                                                                    | SX(Faktor)<br>(bzw.<br>SY(Faktor)<br>oder<br>SZ(Faktor) | Skalieren der<br>ausgewählten<br>Objekte entlang der<br>X- (bzw. Y- oder Z-)<br>Achse um den an-<br>gegebenen Faktor | Skalieren der<br>ausgewählten Ver-<br>tices entlang der<br>X- (bzw. Y- oder Z-)<br>Achse um den an-<br>gegebenen Faktor |
|                                                                                                    | U                                                       | Make Single User                                                                                                    | Undo                                                                                                    |
|                                                                                                    | Shift-U                                                 | -                                                                                                    | Redo                                                                                                    |
|                                                                                                    | W                                                       | Boolean-Menü<br>(Intersect/Union/<br>Difference)                                                                     | Specials-Menü<br>(Subdivide/Merge/<br>Smooth/ einblen-<br>den                                                           |

## **BLENDER SHORTCUTS 2**

| Taste                                                        | Funktion im Objekt-<br>Modus                           | Funktion im<br>Edit-Modus                                                              |
|--------------------------------------------------------------|--------------------------------------------------------|----------------------------------------------------------------------------------------|
| Ctrl-W                                                       | Datei speichern                                        | Datei speichern                                                                        |
| X                                                            | Ausgewählte Ob-<br>jekte löschen                       | Erase-Menü ein-<br>blenden (ausge-<br>wählte Vertices,<br>Edges oder Faces<br>löschen) |
| Strg-X                                                       | Alles löschen und<br>Default-File öffnen               | Alles löschen und<br>Default-File öffnen                                               |
| Leertaste                                                    | Toolbox aufrufen                                       | Toolbox aufrufen                                                                       |
| Tabulator-<br>taste                                          | Umschalten auf<br>Edit-Modus                           | Umschalten auf<br>Objekt-Modus                                                         |
| Eingabe-<br>taste                                            | Bestätigen von<br>Befehlen                             | Bestätigen von<br>Befehlen                                                             |
| Escape-<br>Taste                                             | Abbrechen von<br>Befehlen                              | Abbrechen von<br>Befehlen                                                              |
| Pfeiltasten                                                  | Exaktes Justieren<br>in Transformations-               | Exaktes Justieren<br>in Transformations-                                               |
|                                                              | befehlen<br>(G, R, S,);                                | befehlen<br>(G, R, S,);                                                                |
| Strg-Pfeil<br>nach oben<br>oder Strg-<br>Pfeil nach<br>unten | Umschalten zwi-<br>schen Fenster- und<br>Vollbildmodus | Umschalten zwi-<br>schen Fenster- und<br>Vollbildmodus                                 |
| 1 9, 0<br>(alphanum.<br>Tastatur)                            | Umschalten auf<br>Ebene 1-10                           | Umschalten auf<br>Ebene 1-10                                                           |
| Alt-1 Alt-9,<br>Alt-0<br>(alphanum.<br>Tastatur)             | Umschalten auf<br>Ebene 11-20                          | Umschalten auf<br>Ebene 11-20                                                          |

|   | Taste auf<br>Nummern-<br>block                                                                                                    | Funktion                                                                                                    |
|---|----------------------------------------------------------------------------------------------------|----------------------------------------------------------------------------------------------------|
|   | 0                                                                                                    | Kamerasicht                                                                                                    |
|   | Strg-0                                                                                                    | Ausgewählte Ka-<br>mera aktivieren                                                                                                    |
|   | 1                                                                                                    | Vorderansicht                                                                                                    |
|   | Shift-1                                                                                                    | Hinteransicht                                                                                                    |
|   | 3                                                                                                    | Ansicht von rechts                                                                                                    |
|   | Shift-3                                                                                                    | Ansicht von links                                                                                                    |
|   | 5                                                                                                    | Umschalten zwi-<br>schen orthografi-<br>scher und perspek-<br>tivischer Ansicht                                                                                                    |
|   | 7                                                                                                    | Draufsicht                                                                                                    |
|   | Shift-7                                                                                                    | Untersicht                                                                                                    |
| • | 1                                                                                                    | Umschalten zwi-<br>schen Local- und<br>Global-View                                                                                                    |
|   | +                                                                                                    | Stufenweises Ver-                                                                                                    |
|   |                                                                                                    | größern der Ansicht                                                                                                    |
|   | -                                                                                                    | Stufenweises Ver-                                                                                                    |
|   |                                                                                                    |                                                                                                    |
|   | Funktions                                                                                                    |                                                                                                    |
|   | Funktions-<br>tasten                                                                                                    | Funktion                                                                                                    |
|   | Funktions-<br>tasten<br>F1                                                                                                    | Funktion<br>Datei öffnen                                                                                                    |
|   | Funktions-<br>tasten<br>F1<br>Shift-F1                                                                                                  | Funktion<br>Datei öffnen<br>Library laden<br>(Importieren aus<br>anderen Blender-<br>Dateien)                                                                                                    |
|   | Funktions-<br>tasten<br>F1<br>Shift-F1<br>F2                                                                                            | Funktion<br>Datei öffnen<br>Library laden<br>(Importieren aus<br>anderen Blender-<br>Dateien)<br>Datei speichern                                                                                                    |
|   | Funktions-<br>tasten<br>F1<br>Shift-F1<br>F2<br>F3                                                                                      | Funktion<br>Datei öffnen<br>Library laden<br>(Importieren aus<br>anderen Blender-<br>Dateien)<br>Datei speichern<br>Gerendertes Bild<br>speichern                                                                                                    |
|   | Funktions-<br>tasten<br>F1<br>Shift-F1<br>Shift-F1<br>F2<br>F3<br>F4                                                                    | Funktion<br>Datei öffnen<br>Library laden<br>(Importieren aus<br>anderen Blender-<br>Dateien)<br>Datei speichern<br>Gerendertes Bild<br>speichern<br>Realtime-Buttons<br>(bis Version 2.28:<br>Licht-Buttons)                                                                                             |
|   | Funktions-<br>tasten<br>F1<br>Shift-F1<br>Shift-F1<br>F3<br>F4<br>Shift-F4                                                              | Funktion<br>Datei öffnen<br>Library laden<br>(Importieren aus<br>anderen Blender-<br>Dateien)<br>Datei speichern<br>Gerendertes Bild<br>speichern<br>Realtime-Buttons<br>(bis Version 2.28:<br>Licht-Buttons)<br>Objekte auswählen                                                                        |
|   | Funktions-<br>tasten<br>F1<br>Shift-F1<br>Shift-F1<br>F3<br>F4<br>Shift-F4<br>F5                                                        | Funktion Datei öffnen Library laden (Importieren aus anderen Blender- Dateien) Datei speichern Gerendertes Bild speichern Realtime-Buttons (bis Version 2.28: Licht-Buttons) Objekte auswählen Material-Buttons                                                                                           |
|   | Funktions-<br>tasten<br>F1<br>Shift-F1<br>Shift-F1<br>F3<br>F4<br>Shift-F4<br>F5<br>F6                                                  | Funktion<br>Datei öffnen<br>Library laden<br>(Importieren aus<br>anderen Blender-<br>Dateien)<br>Datei speichern<br>Gerendertes Bild<br>speichern<br>Realtime-Buttons<br>(bis Version 2.28:<br>Licht-Buttons)<br>Objekte auswählen<br>Material-Buttons                                                    |
|   | Funktions-<br>tasten<br>F1<br>Shift-F1<br>Shift-F1<br>F3<br>F4<br>Shift-F4<br>F5<br>F6<br>F8                                            | Funktion<br>Datei öffnen<br>Library laden<br>(Importieren aus<br>anderen Blender-<br>Dateien)<br>Datei speichern<br>Gerendertes Bild<br>speichern<br>Realtime-Buttons<br>(bis Version 2.28:<br>Licht-Buttons)<br>Objekte auswählen<br>Material-Buttons<br>Textur-Buttons                                  |
|   | Funktions-<br>tasten<br>F1<br>Shift-F1<br>Shift-F1<br>F3<br>F4<br>F3<br>Shift-F4<br>F5<br>F5<br>F6<br>F8<br>F8<br>F9                    | Funktion<br>Datei öffnen<br>Library laden<br>(Importieren aus<br>anderen Blender-<br>Dateien)<br>Datei speichern<br>Gerendertes Bild<br>speichern<br>Realtime-Buttons<br>(bis Version 2.28:<br>Licht-Buttons)<br>Objekte auswählen<br>Material-Buttons<br>Textur-Buttons<br>World-Buttons                 |
|   | Funktions-<br>tasten<br>F1<br>Shift-F1<br>Shift-F1<br>F3<br>F3<br>F4<br>Shift-F4<br>F5<br>F5<br>F6<br>F5<br>F6<br>F8<br>F8<br>F9<br>F10 | Funktion<br>Datei öffnen<br>Library laden<br>(Importieren aus<br>anderen Blender-<br>Dateien)<br>Datei speichern<br>Gerendertes Bild<br>speichern<br>Realtime-Buttons<br>(bis Version 2.28:<br>Licht-Buttons)<br>Objekte auswählen<br>Material-Buttons<br>Textur-Buttons<br>World-Buttons<br>Edit-Buttons |